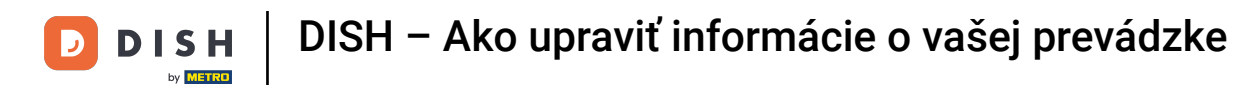

Vitajte na hlavnom paneli dish.co. V tomto návode vám ukážeme, ako upraviť informácie o vašej prevádzke.

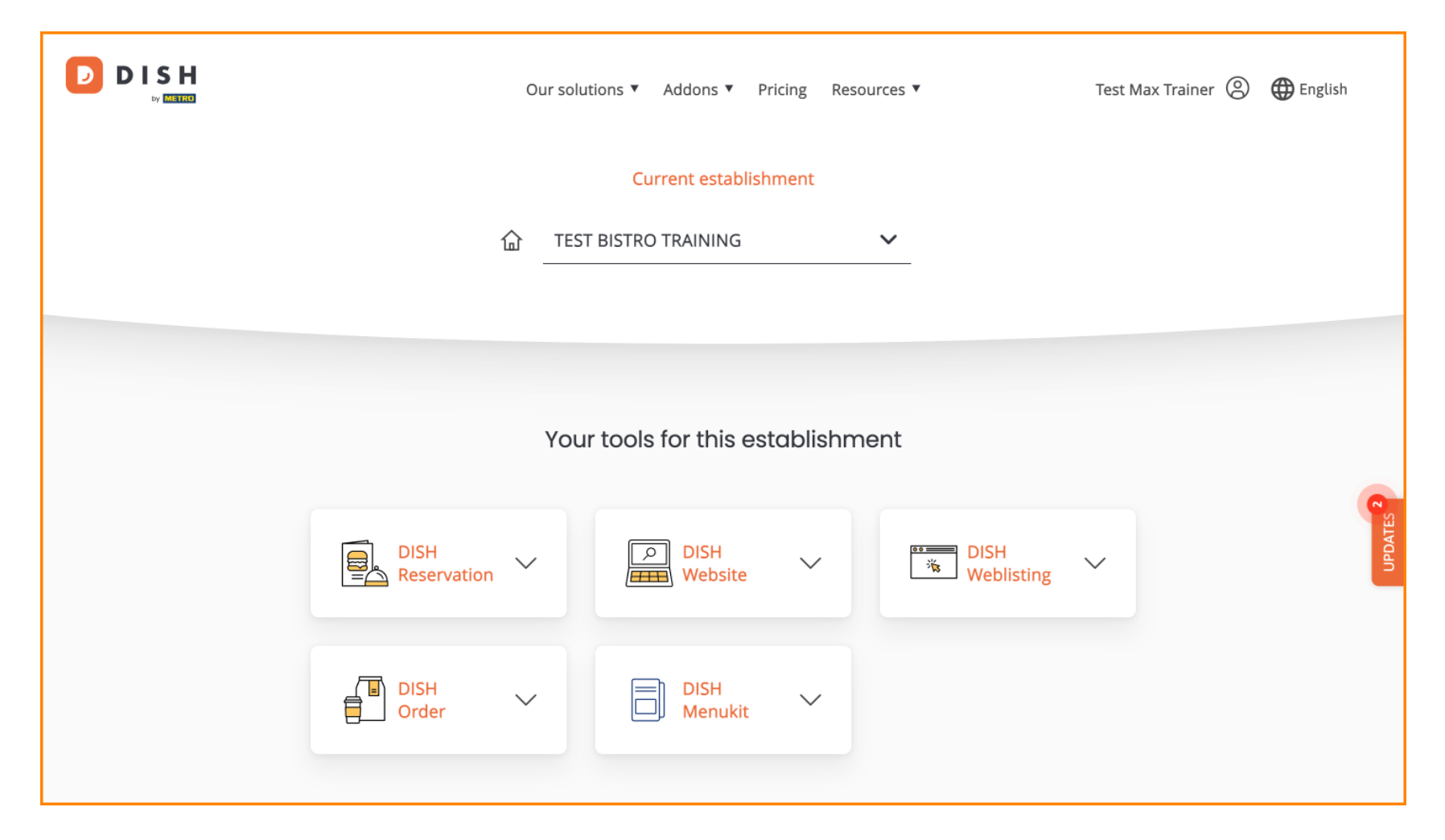

DISH – Ako upraviť informácie o vašej prevádzke

Najprv prejdite do svojho profilu .

| Our sol             | utions ▼ Addons ▼ Pri | cing Resources | •                  | Test Max Trainer 🛞 | 🕀 English |
|---------------------|-----------------------|----------------|--------------------|--------------------|-----------|
|                     | Current establishr    | nent           |                    |                    |           |
| ☆                   | ST BISTRO TRAINING    | ~              |                    |                    |           |
|                     |                       |                |                    |                    |           |
| Υοι                 | ur tools for this est | ablishment     |                    |                    |           |
| DISH<br>Reservation | DISH<br>Website       | ~              | DISH<br>Weblisting | ~                  | UPDATES 2 |
| DISH<br>Order       | DISH<br>Menukit       | ~              |                    |                    |           |
|                     |                       |                |                    |                    |           |

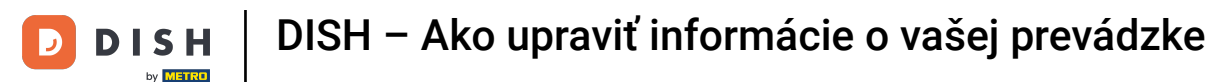

A potom kliknite na Moje prevádzky.

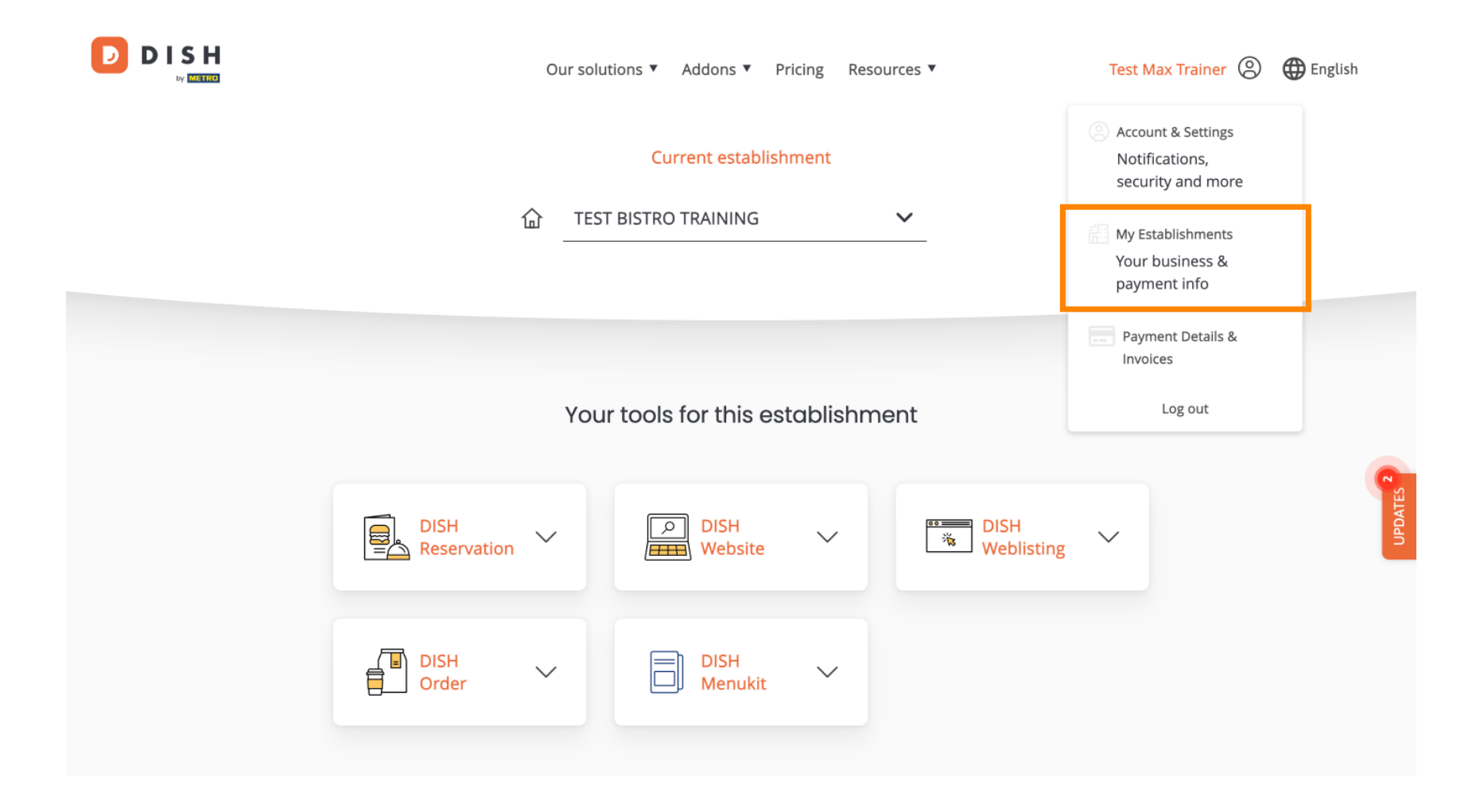

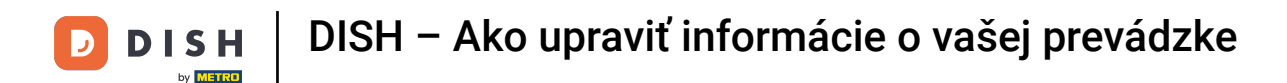

Teraz sa nachádzate v prehľade aktuálne vybranej prevádzky. Pre zmenu prevádzkarne použite rozbaľovaciu ponuku a vyberte prevádzkareň, ktorú chcete upraviť.

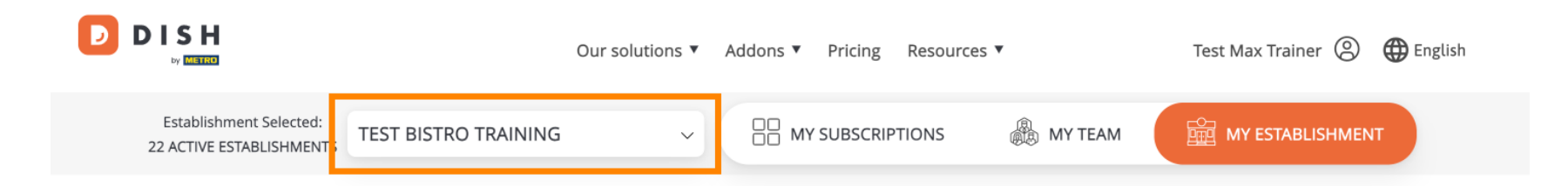

# Manage the establishment information

| Establishment information |        |
|---------------------------|--------|
|                           |        |
| Establishment Name        |        |
| Test Bistro Training      | 0      |
| Establishment Type        | IPDATE |
| Foodtruck                 | E      |
| Address line 1            |        |
| Training Street 007       |        |
| Postal Code City          |        |
| 10000 Berlin              |        |

DISH – Ako upraviť informácie o vašej prevádzke

Ak chcete upraviť informácie o svojej prevádzke, posuňte sa trochu nadol.

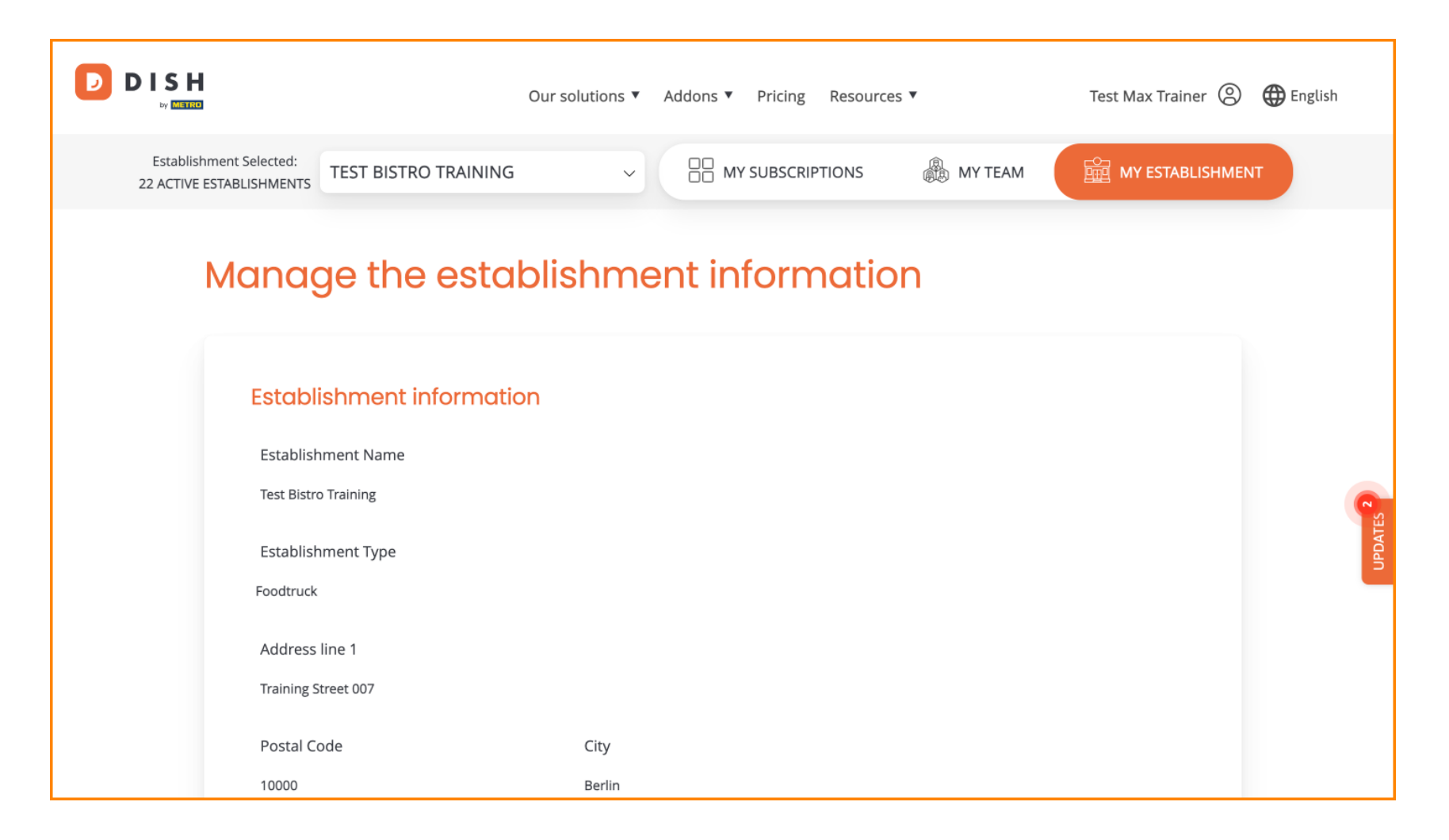

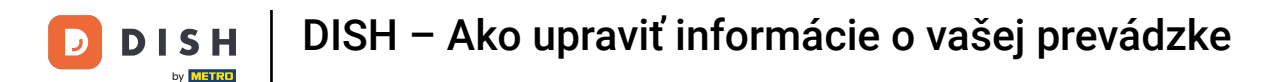

#### Potom kliknite na Upraviť a upravte informácie.

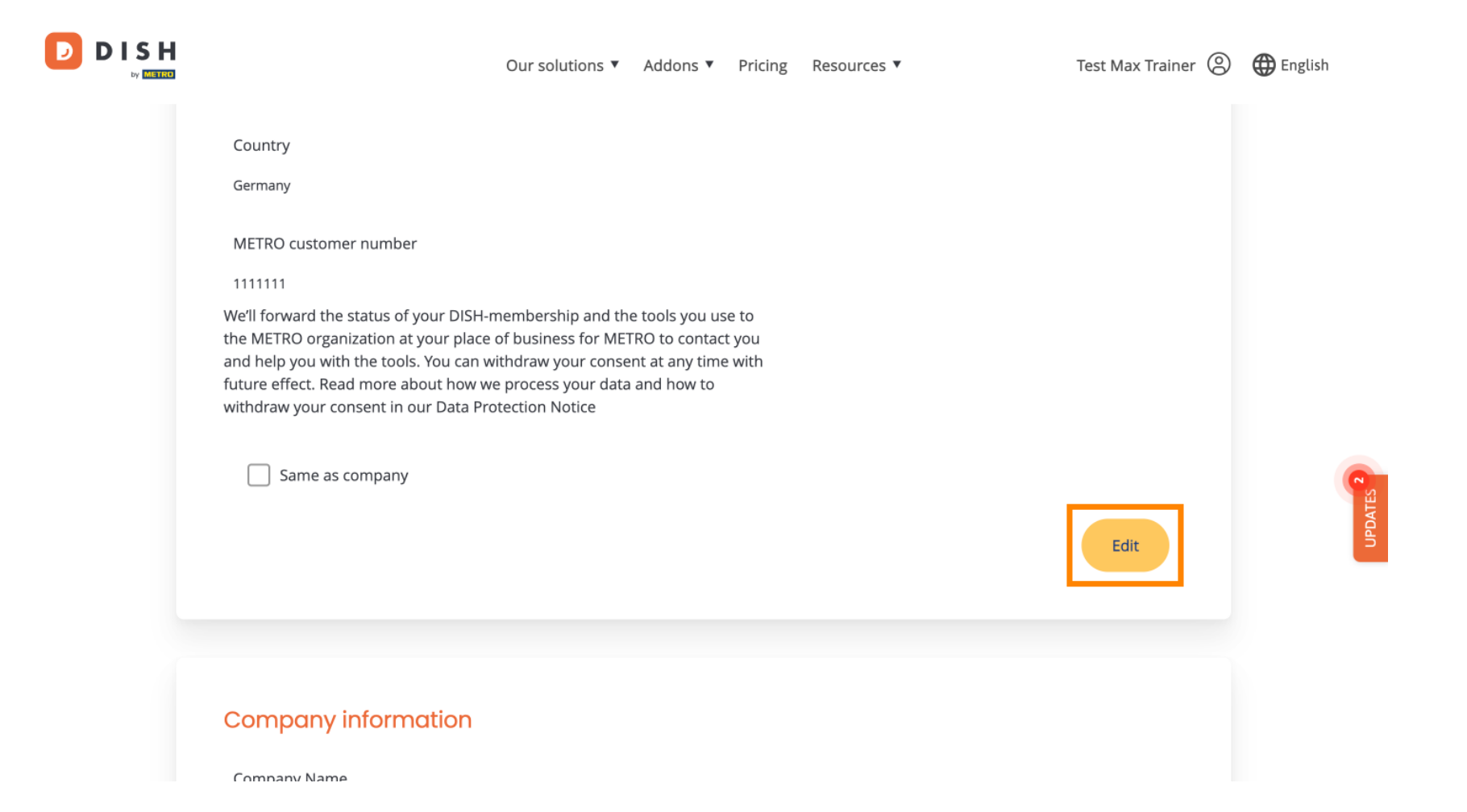

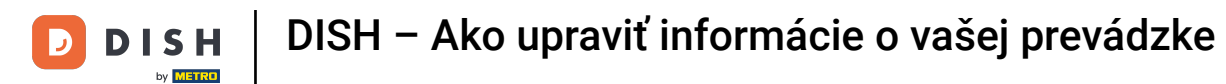

Teraz je možné upravovať informácie o vašej prevádzke. Ak to chcete urobiť, použite príslušné textové polia.

| Establishment Name   |        |        |  |
|----------------------|--------|--------|--|
| Test Bistro Training |        |        |  |
| Establishment Type   |        |        |  |
| Foodtruck            |        | $\sim$ |  |
| Address line 1       |        |        |  |
| Training Street 007  |        |        |  |
| Postal Code          | City   |        |  |
| 10000                | Berlin |        |  |
| Country              |        |        |  |
| Germany              |        |        |  |

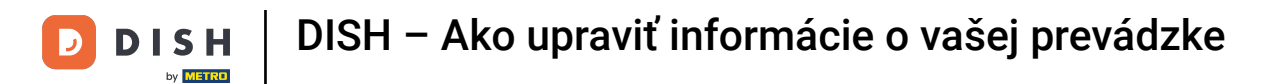

### Po dokončení úprav informácií kliknite na tlačidlo Uložiť, aby ste zmeny použili.

| 10000 Berlin                                                                                                    |             |
|----------------------------------------------------------------------------------------------------|-------------|
| Country                                                                                                    |             |
| Germany                                                                                                    |             |
| METRO customer number                                                                                                    |             |
| 1111111                                                                                                    |             |
| the METRO organization at your place of business for METRO to contact you<br>and help you with the tools. You can withdraw your consent at any time with<br>future effect. Read more about how we process your data and how to<br>withdraw your consent in our Data Protection Notice |             |
| Same as company                                                                                                    | UPDATE      |
|                                                                                                    | Cancel Save |
|                                                                                                    |             |
|                                                                                                    |             |
| Company information                                                                                                    |             |

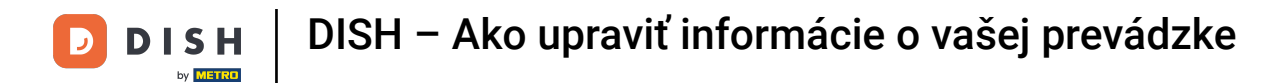

Proces úpravy informácií o spoločnosti je rovnaký ako predtým.

|                                    | Our solutions <b>V</b> | Addons ▼ | Pricing | Resources ▼ | Test Max Trainer 🙁 🥵 | 🕀 English |
|------------------------------------|------------------------|----------|---------|-------------|----------------------|-----------|
| Company informatio                 | n                      |          |         |             |                      |           |
| Company Name<br>Training Bistro    |                        |          |         |             |                      |           |
| Address 1                          |                        |          |         |             |                      |           |
| Training Street 007<br>Postal Code | City                   |          |         |             |                      |           |
| 10785                              | Berlin                 |          |         |             |                      | 8         |
| Country<br>Germany                 |                        |          |         |             |                      | UPDATES   |
| Billing Email (optional)           |                        |          |         |             |                      |           |
| VAT Number (Optional)              |                        |          |         |             |                      |           |
| DE                                 |                        |          |         |             |                      |           |

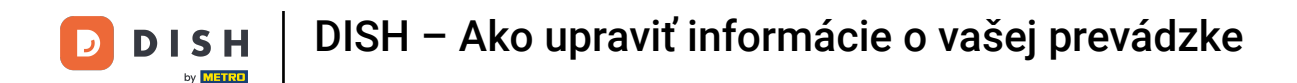

#### Kliknutím na Upraviť upravíte informácie. a potom nezabudnite uložiť zmeny.

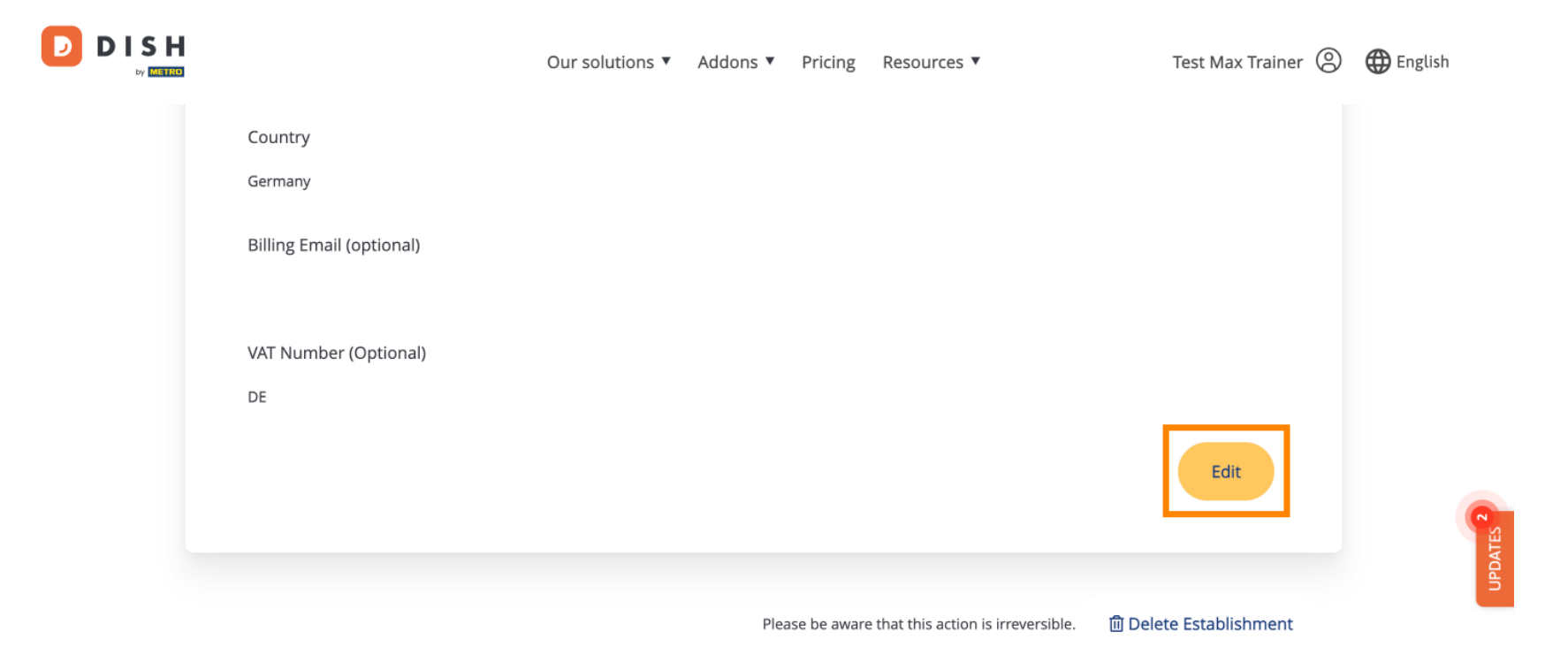

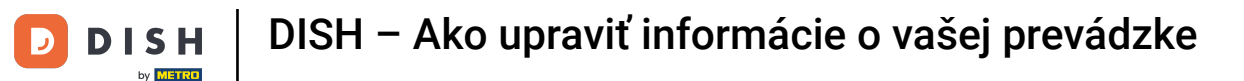

D

Pre vymazanie prevádzkarne kliknite na Vymazať prevádzkareň. Poznámka: Predtým, ako bude prevádzka natrvalo vymazaná, musíte vykonať dva bezpečnostné kroky. Táto akcia je nezvratná.

|                          | Our solutions <b>v</b> | Addons 🔻 | Pricing      | Resources 🔻                         | Test Max Trainer 🛞     | Henglish English |
|--------------------------|------------------------|----------|--------------|-------------------------------------|------------------------|------------------|
| Country<br>Germany       |                        |          |              |                                     |                        |                  |
| Billing Email (optional) |                        |          |              |                                     |                        |                  |
| VAT Number (Optional)    |                        |          |              |                                     |                        |                  |
| DE                       |                        |          |              |                                     |                        |                  |
|                          |                        |          |              |                                     | Edit                   | ATES 2           |
|                          |                        | Plea     | ase be aware | e that this action is irreversible. | 圎 Delete Establishment | UPDA             |

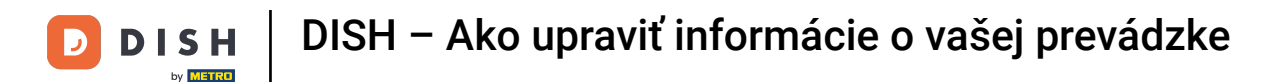

Ak chcete upraviť členov tímu priradených k vašej prevádzke, kliknite na MÔJ TÍM .

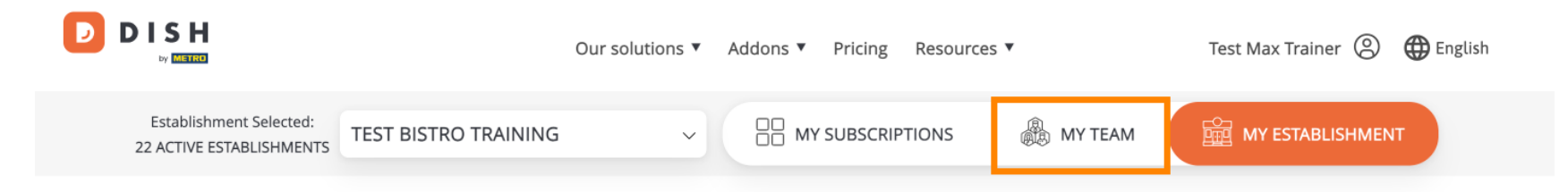

# Manage the establishment information

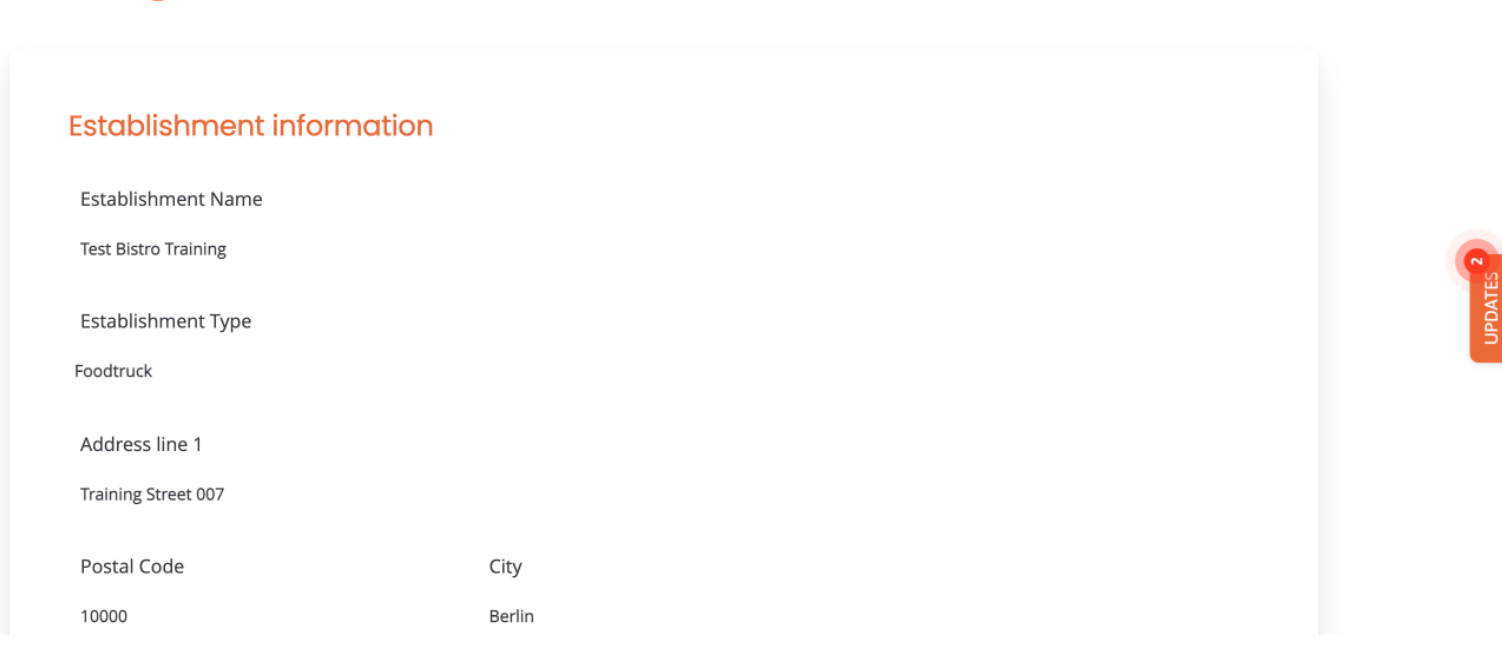

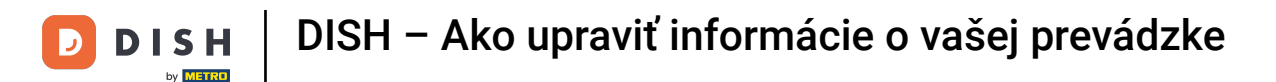

### Teraz môžete pridať nových členov tímu. Ak to chcete urobiť, kliknite na + Pridať osobu.

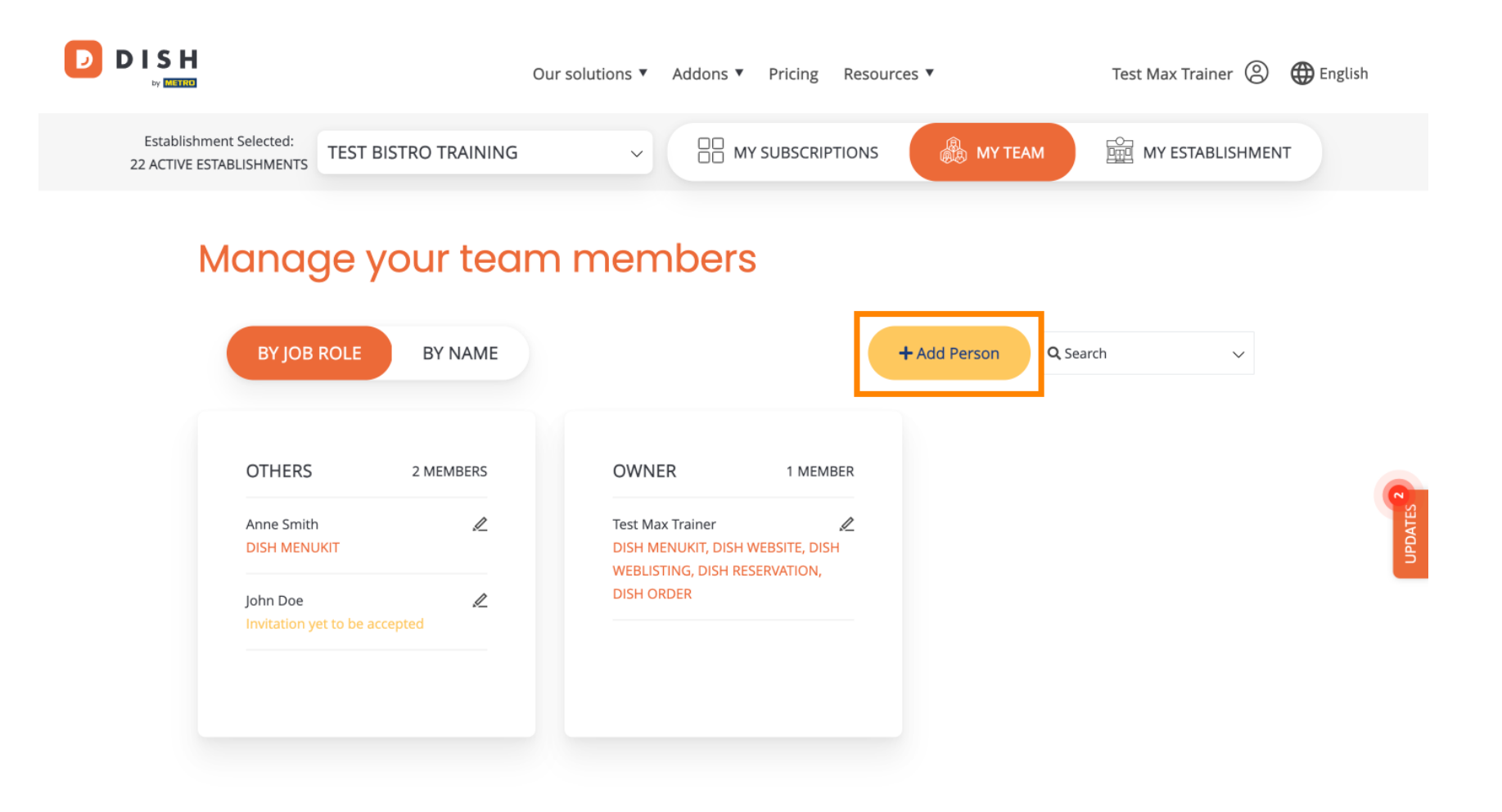

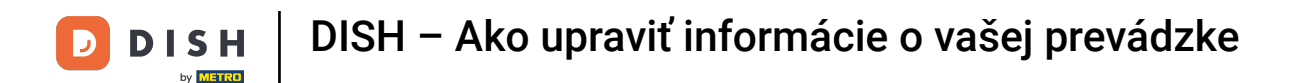

A členov tímu je možné upravovať pomocou ikony úprav.

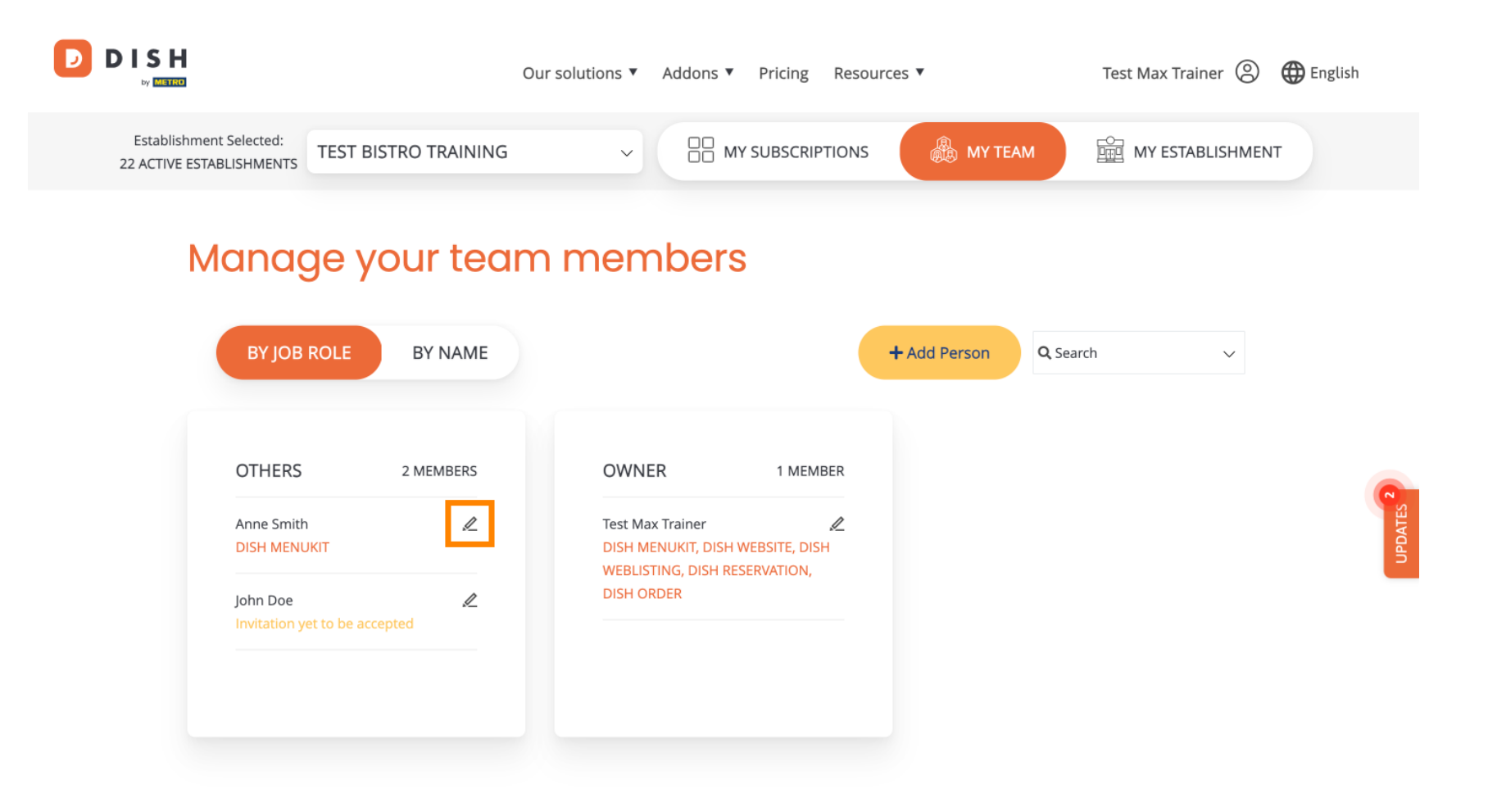

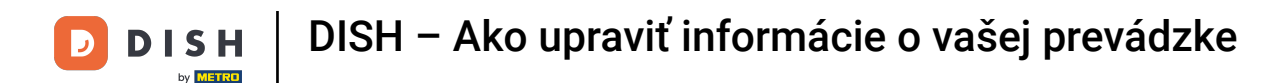

Ak chcete spravovať svoje predplatné, kliknite na MOJE ODBERY.

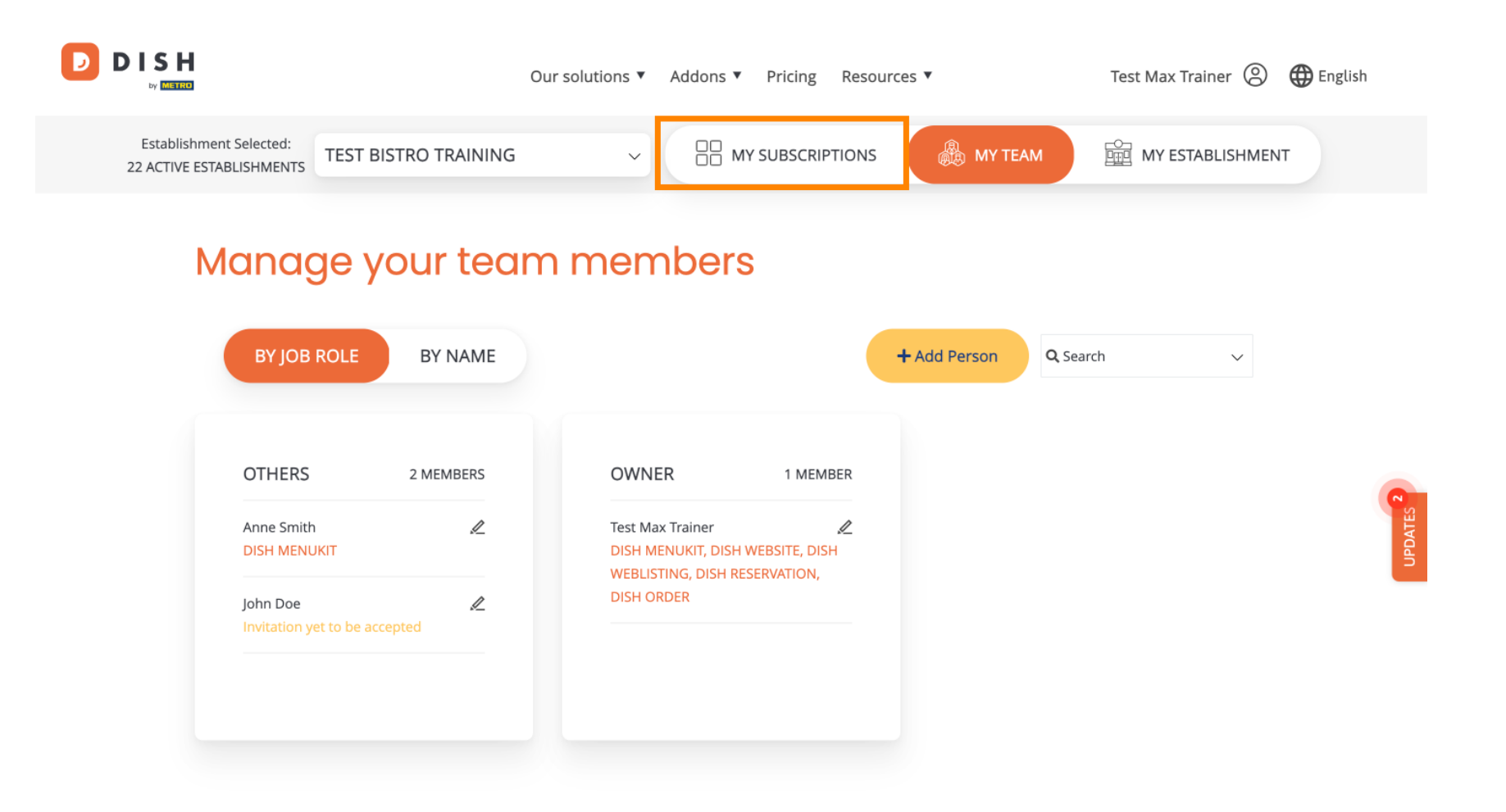

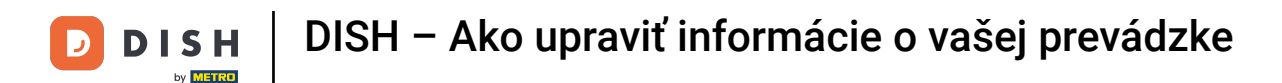

Teraz vidíte aktuálny plán priradený k vašej prevádzke. Ak chcete zrušiť alebo inovovať svoj plán, kliknite na Spravovať predplatné.

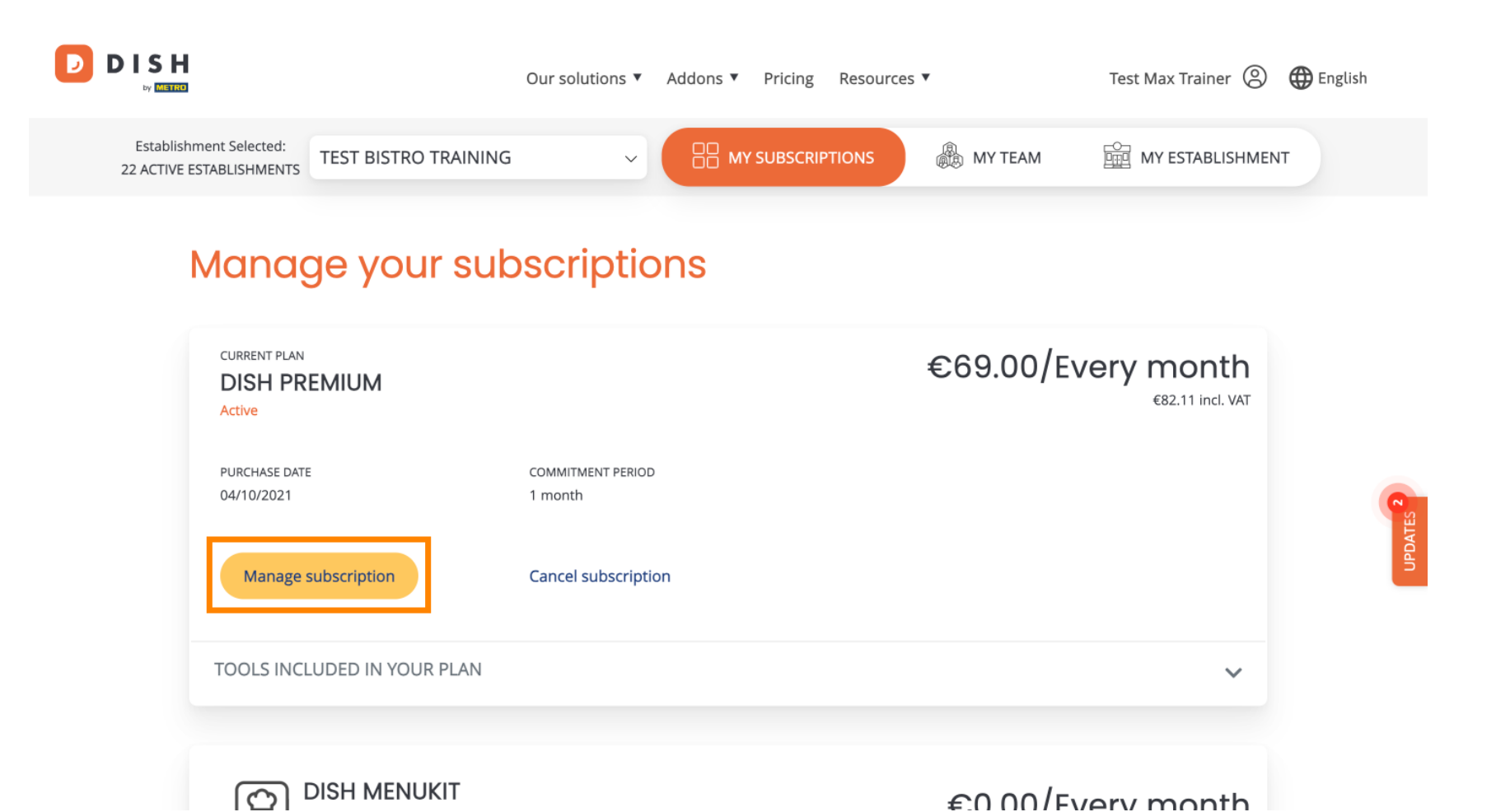

DISH – Ako upraviť informácie o vašej prevádzke

Ak chcete odber zrušiť, kliknite na Zrušiť odber . Potom vás prevedie procesom ukončenia zmluvy.

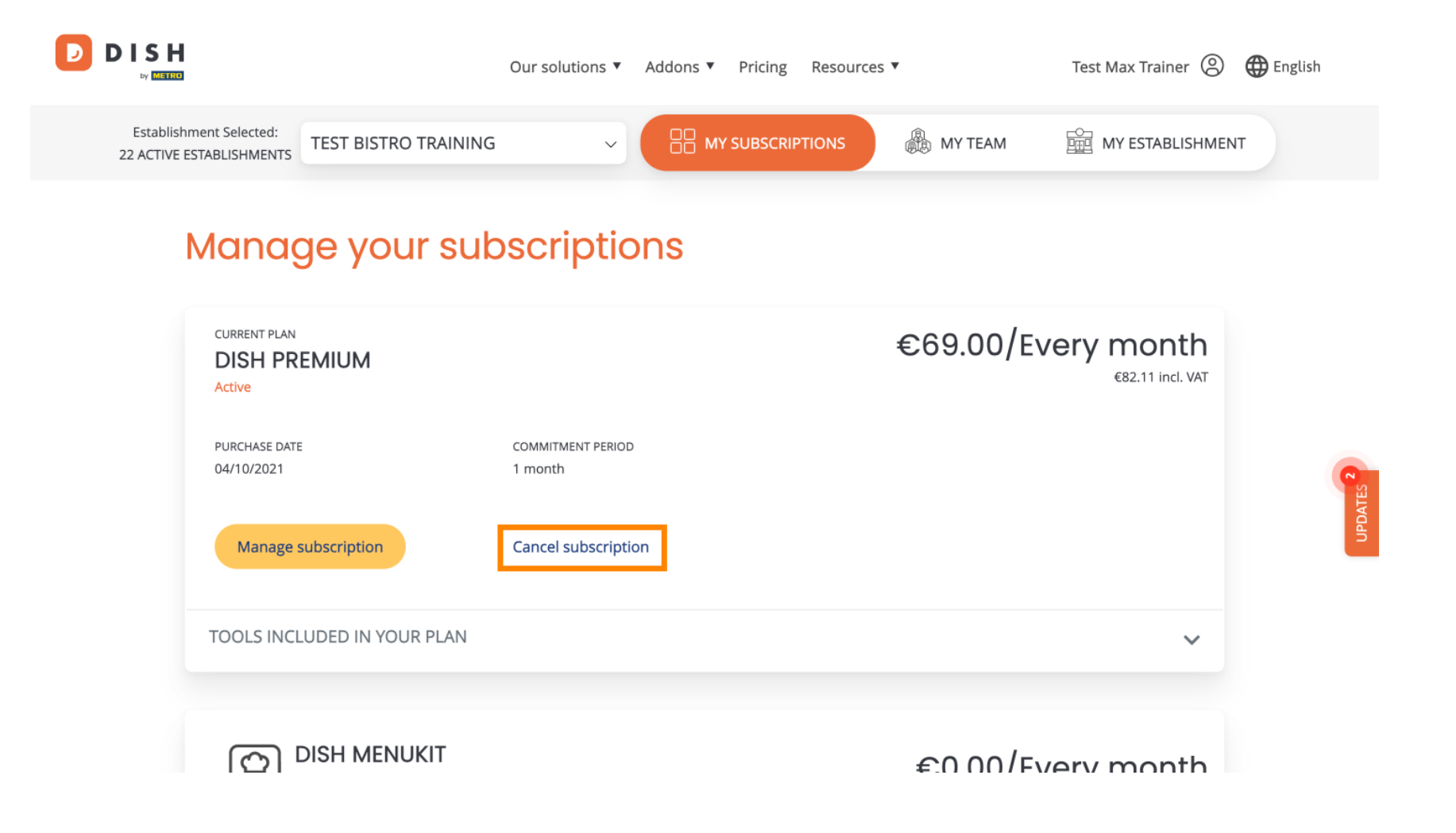

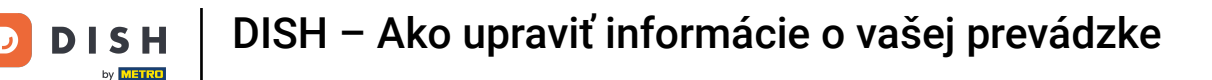

Ak chcete zistiť, ktoré nástroje sú momentálne zahrnuté vo vami zvolenom pláne, kliknite na rozbaľovaciu ponuku NÁSTROJE ZAHRNUTÉ VO VAŠOM PLÁNE.

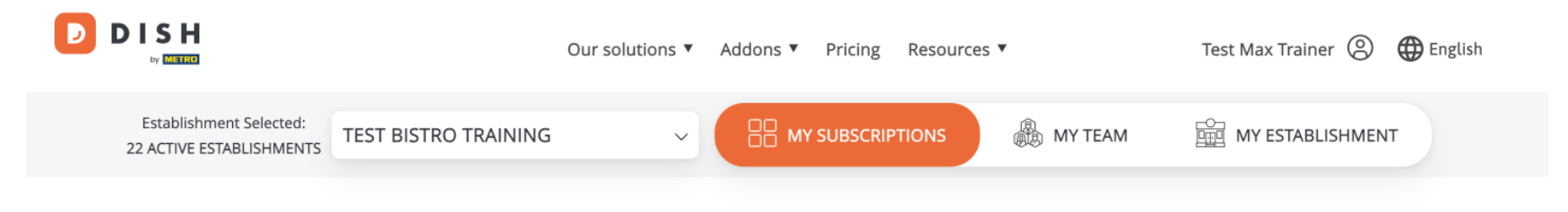

## Manage your subscriptions

| CURRENT PLAN<br>DISH PREMIUM<br>Active |                              | €69.00/Every month<br>€82.11 incl. VAT |
|----------------------------------------|------------------------------|----------------------------------------|
| PURCHASE DATE<br>04/10/2021            | COMMITMENT PERIOD<br>1 month |                                        |
| Manage subscription                    | Cancel subscription          |                                        |
| TOOLS INCLUDED IN YOUR PLAN            | I                            | ~                                      |
|                                        |                              | €0 00/Every month                      |

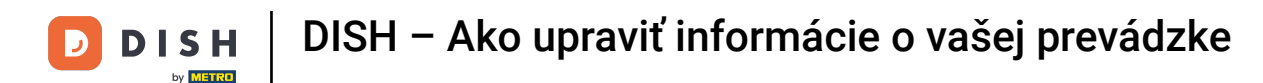

Pod aktuálnym plánom sa zobrazujú aktívne doplnky. Ak chcete zrušiť jeho predplatné, kliknite na Odstrániť doplnok.

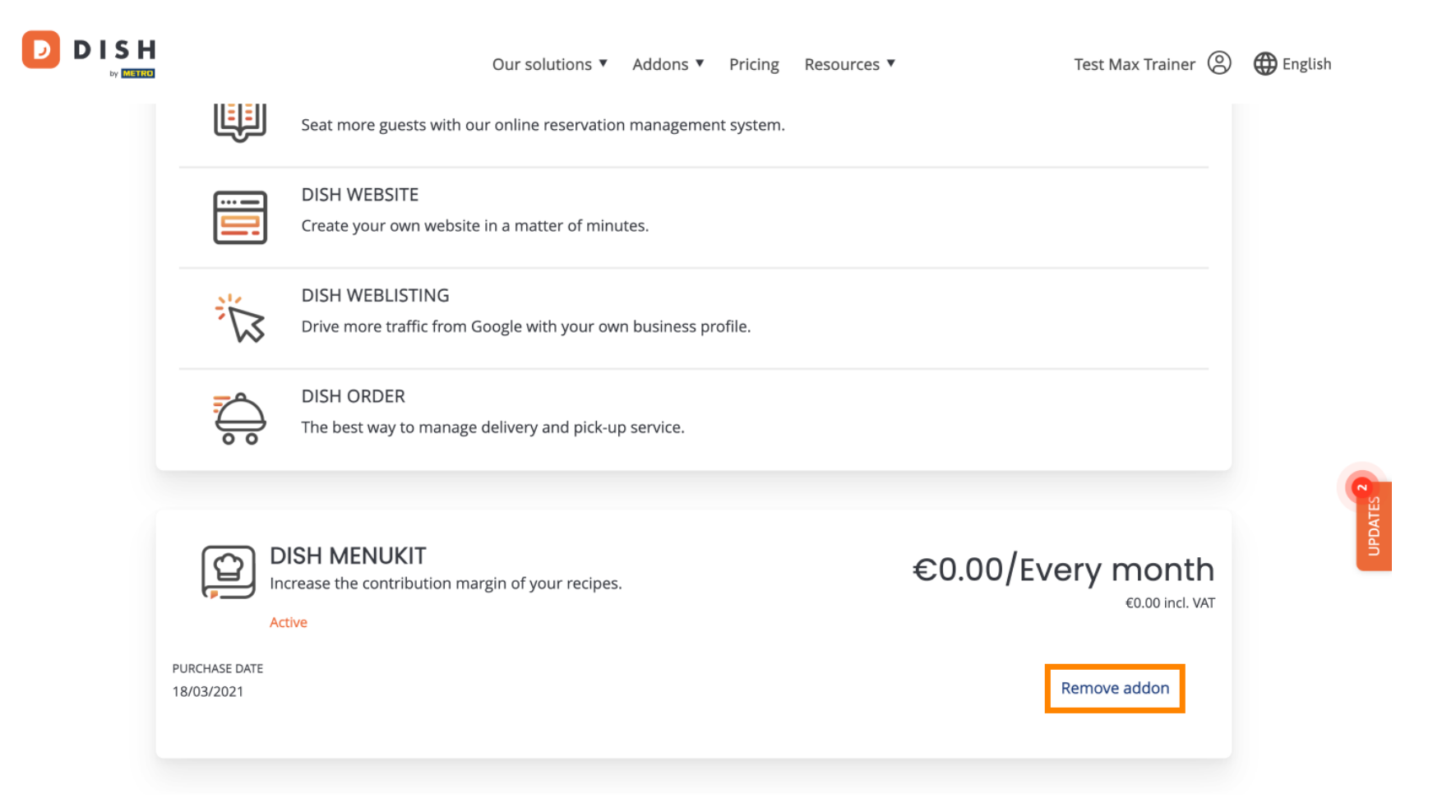

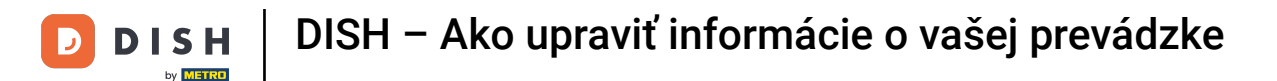

To je všetko, dokončili ste tutoriál a teraz viete, ako upraviť informácie o vašej prevádzke.

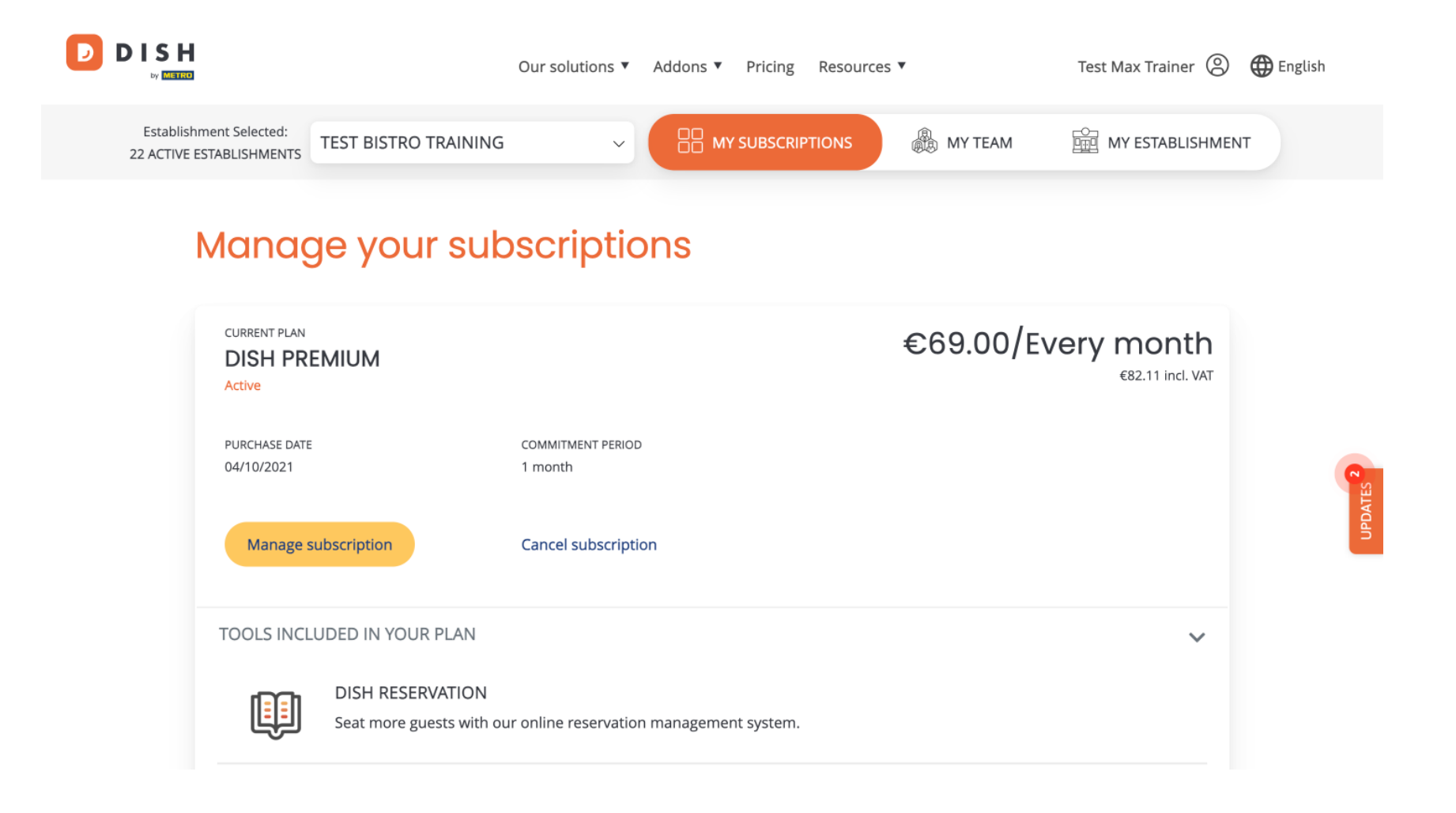

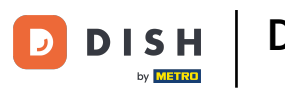

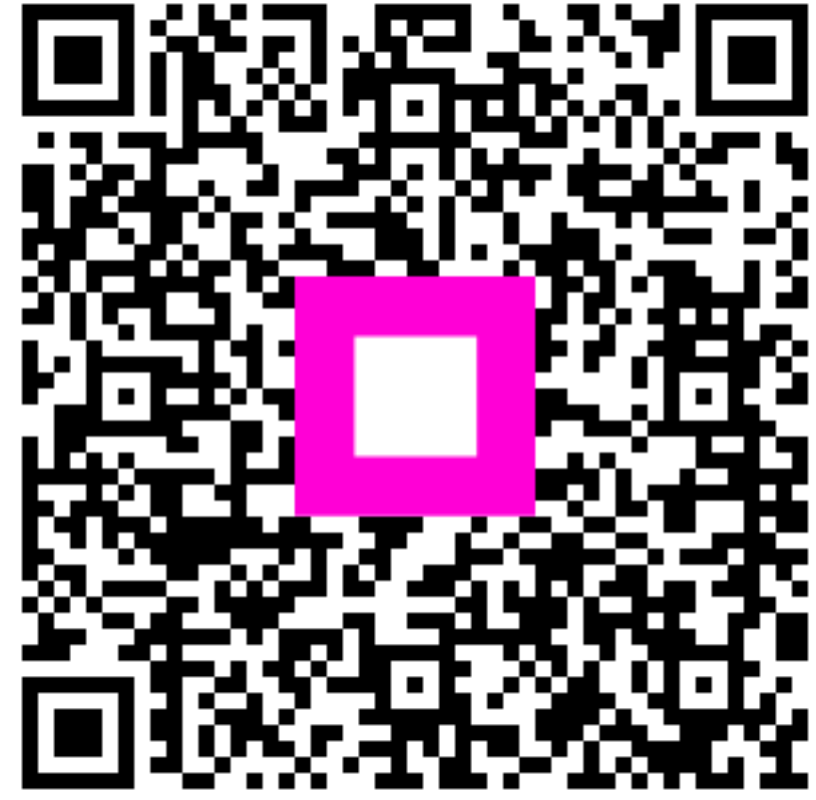

Skenovaním prejdite do interaktívneho prehrávača